## 六和高級中學 108 學年度第一學期

## 學生社團網路選社流程

- 1. 選社訂於 8 月 30 日(五)20:00 起至 9 月 1日 23:59(星期日) 截止,敬請高一、二及國一、二同學務必於規定時內上網填報選 社
- 2. 選社說明:
- (1) 請進入六和高中首頁: http://www.lioho.tw/tw/
- (2) 點選最上方「資訊系統」欄位中的「社團管理系統」:

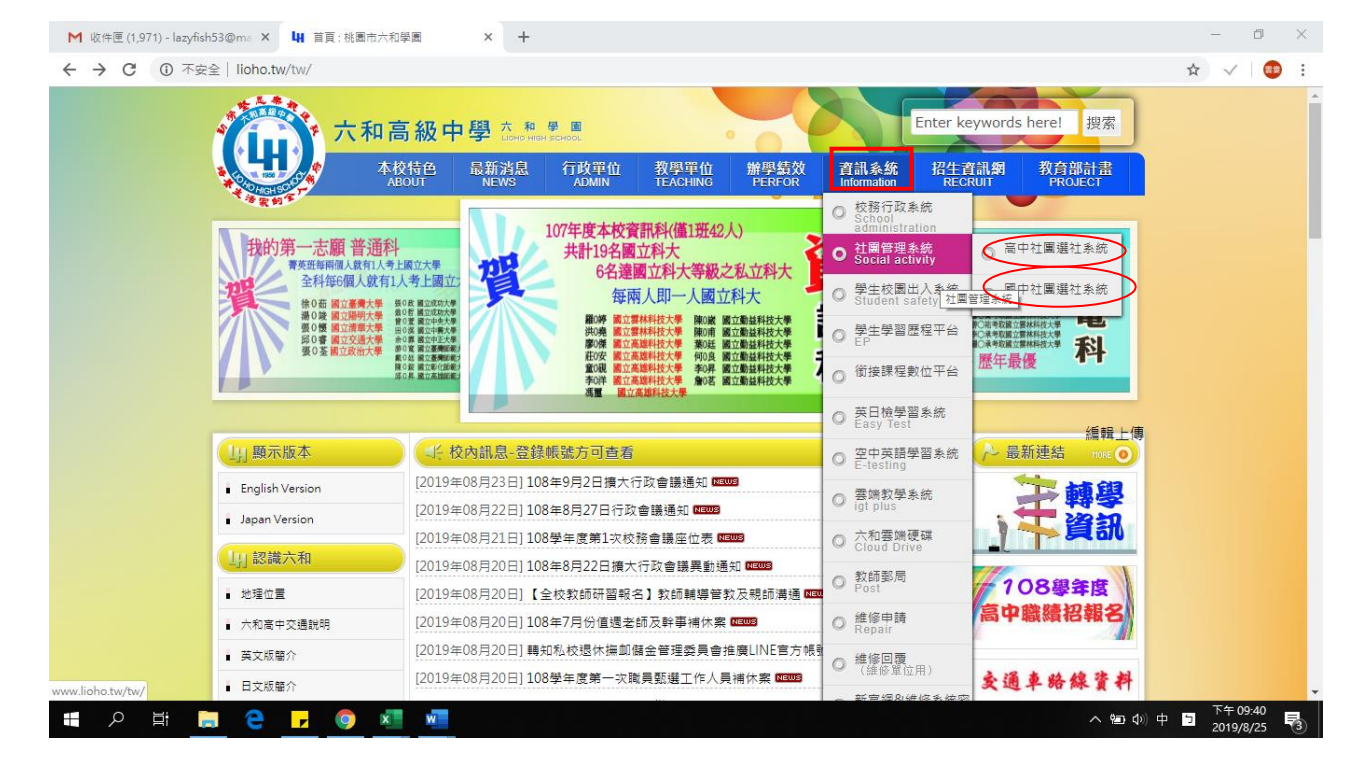

國中網址: <u>http://shinher.lhvs.tyc.edu.tw/assoko/</u> 高中網址: http://shinher.lhvs.tyc.edu.tw/asso/ (3)舊生登入系統的帳號為學號,例:511363。

登入系統的密碼為身分證字號,例:H123456789。

(4)新生登入的帳號為身份證號,例:H123456789

登入系統的密碼為:123456。

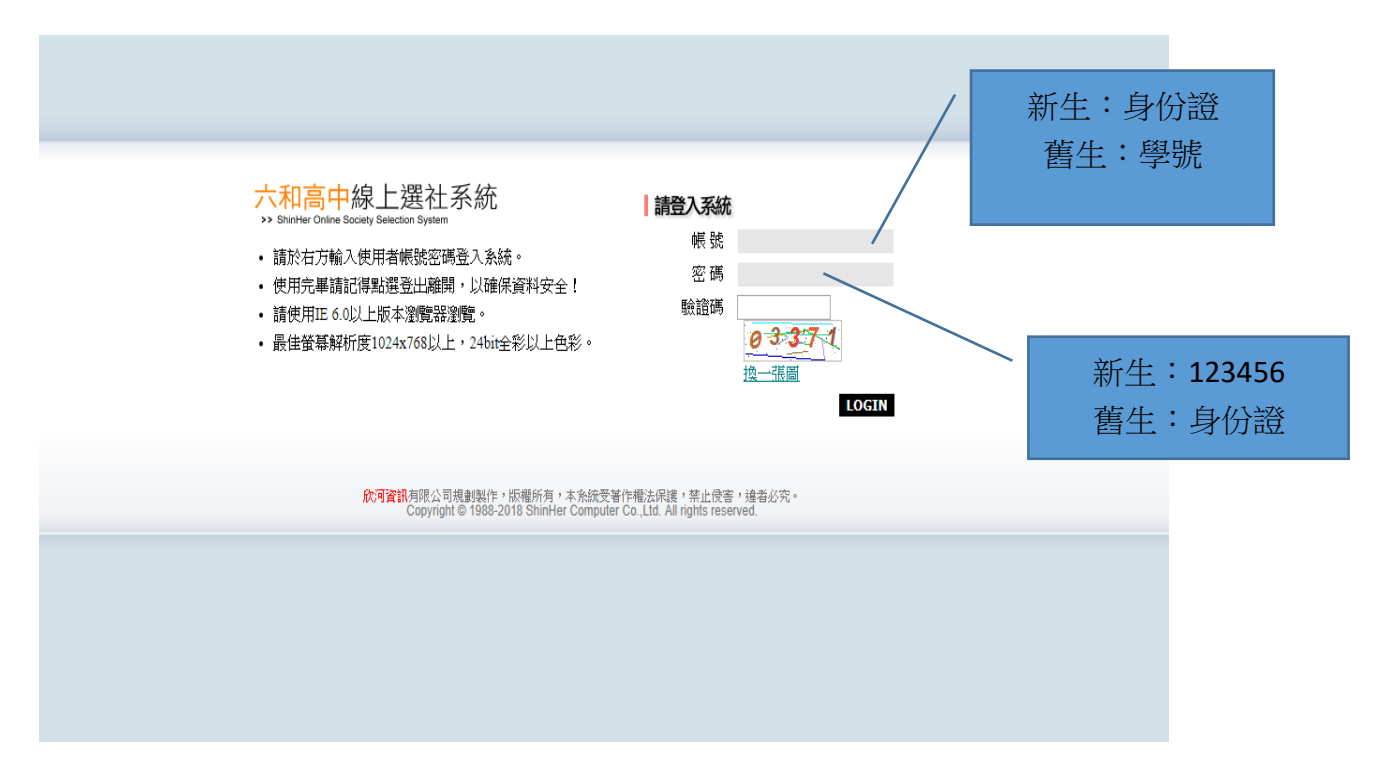

## ※ 登入線上選社

| 欣河高中線上選社系統<br>>> ShinHer Online Society Selection System <ul> <li>請於右方輸入使用者帳號密碼登入系統。</li> <li>使用完畢請記得點選登出離開,以確保資料安全!</li> <li>請使用E6.0以上版本瀏覽器瀏覽。</li> <li>最佳螢幕解析度1024x768以上,24bit全彩以上色彩。</li> </ul> | ·<br>帳號<br>密碼                                                 |
|----------------------------------------------------------------------------------------------------|---------------------------------------------------------------|
| <b>於河資訊</b> 有限公司規劃製作,版權所有。本<br>Copyright (C) 1988-2009 ShinHer C                                                                                                    | 系統受著作權法保護,禁止侵害,違者必究。<br>omputer Co.,Ltd. All rights reserved. |
|                                                                                                    |                                                               |
| 當連續 3 次登入失敗時・系統<br>入請 <mark>關閉網頁</mark> 後・再重新登                                                                                                    | 統會自動鎖定此網頁,若需重新登<br>入                                          |

| 請登入系統 |       |
|-------|-------|
| 帳號    | 70002 |
| 密碼    |       |
|       | LOGIN |

連續3次登入錯誤,系統已鎖定!

(5)進入系統後,點選網頁上方的「登記選社」,填選 10 個志願序, 按「確定送出」,即完成線上選社。注意:若重複選填志願或未選滿 10 個志願無法完成線上選社!

| 河高<br>ShinHer Onl                       | 中般<br>line Socie | 泉上選社务<br>ety Selection System | 系統    | 8: 選社                 | 上資訊 P: 登記選社 P: 結果查詢                                                                                                    |                    |
|-----------------------------------------|------------------|-------------------------------|-------|-----------------------|----------------------------------------------------------------------------------------------------|--------------------|
| Ē                                       | 6                | Registe                       | r     |                       |                                                                                                    |                    |
| 一年一吳小純 同學您好!以下為本校本學期所開設之社團,請慎選您想要參加的社團! |                  |                               |       |                       |                                                                                                    |                    |
|                                         | ▲注               | <b>意!</b><br>本系統採志顧亂數分配       | 记方式,請 | 確實選填⊴                 | 全部的社團志願!                                                                                                    |                    |
|                                         | 登記               | 選社》                           |       |                       |                                                                                                    |                    |
|                                         | 社團代              | 社團名稱                          | 指導老師  | 指導老師<br>2             | 社團性質                                                                                                    | 活動地點               |
|                                         | 001              | 合唱團                           | 陳大怡   |                       | 需經過甄選。                                                                                                    | 音樂教室(一)            |
|                                         | 002              | 管樂團                           | 吳大毓   |                       | 需經過艱選。                                                                                                    | 音樂教室,會議室,樂團練<br>習室 |
|                                         | 003              | 足球社                           | 歐大麟   |                       | 學習足球金童基本技巧及團隊合作                                                                                                    | 操場                 |
|                                         | 004              | 田徑隊                           | 沈大碧   |                       | 需經過甄選。                                                                                                    | 操場                 |
|                                         | 005              | 籃球社                           | 黃大婷   |                       | 培義對籃球運動的興趣,學習基本籃球技巧以及團隊合<br>作精神                                                                                                    | 籃球場(雨天-202教室)      |
|                                         | 006              | 排球社                           | 施大宏   |                       | 排球基本動作練習與互人助的團隊學習                                                                                                    | 排球場(雨天-204教室)      |
|                                         | 007              | 桌球社                           | 林大威   |                       | 體驗小白球樂趣                                                                                                    | 活動中心2F             |
|                                         | 008              | 羽球社                           | 宋大偉   |                       | 需甄選,校隊優先選填                                                                                                    | 活動中心               |
|                                         | 009              | 街舞社                           | 范大明   |                       | Breaking基本動作練習,限男生參加                                                                                                    | 活動中心舞台             |
|                                         | 010              | 棒壘球社                          | 大     |                       | 專業教練教學,費用1350                                                                                                    | 校外                 |
| 011 游泳社 許大傑 國家級教練授謀費用1350 校外            |                  |                               |       |                       |                                                                                                    |                    |
| 美麗新世界广                                  |                  |                               |       |                       |                                                                                                    |                    |
|                                         |                  |                               |       |                       |                                                                                                    |                    |
|                                         |                  |                               | ⊼     |                       | □□2前旗,材料理.                                                                                                    |                    |
|                                         | 024              | 魔術社進階                         | 謝大廣   |                       | 歡迎有基礎同學更上層樓,材料費800元                                                                                                    | 107教室              |
|                                         | 025              | 玩布天地                          | 呂大平   |                       | 學拼布完創意,材料費300元                                                                                                    | 108班教室             |
|                                         | 026              | 黏土藝術                          | 張大楨   |                       | 點土成金,材料費500元。                                                                                                    | 109教室              |
|                                         | 027              | 創意氣球                          | 邱大楨   |                       | 造型汽球製作材料費500元                                                                                                    | 110班教室             |
|                                         | 028              | 布娃娃                           | 李大珠   |                       | 訂作一個它,材料費500元,限女生 208班教室                                                                                                    |                    |
|                                         | 029              | 字音字形社                         | 李大萍   |                       | 需經過甄選 110班教室                                                                                                    |                    |
| _                                       |                  |                               |       |                       |                                                                                                    |                    |
|                                         | 第一<br>志願         | 電影欣賞社 (019)                   |       | ■ <sup>第二</sup><br>志願 | Substitution (005) Substitution (1005) 第三 1200 1200 < | TY (021)           |
| 第四<br>志顧<br>习球社 (008)                   |                  |                               |       |                       |                                                                                                    |                    |
|                                         |                  |                               |       | 確約                    | <mark>主送出</mark> 列印志願                                                                                                    |                    |

登記選社(志願選社):填選志願

註:

1.志願重複填入時,無法儲存送出,如下圖所示

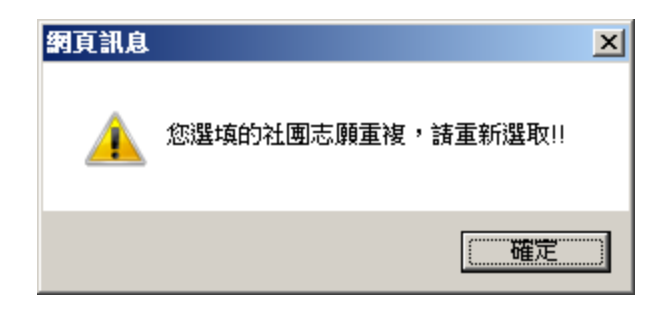

## 2.若學生已是社團固定成員時,無法換社,如圖所示

| <mark>欣河高中線上選社系統</mark><br>≫ ShinHer Online Society Selection System                                               | ⊠ 登出 |
|----------------------------------------------------------------------------------------------------|------|
| 一年一王小暄同學您好!以下為本校本學期所開設之社團,請慎選您想要參加的社團!                                                                             |      |
| ▲ 注意! 您已有選社資料,無法更改社團,若有疑問請與社長聯絡。                                                                                   |      |
| 2 登記選社》                                                                                                    |      |
| 於河資訊有限公司規劃製作,版權所有。 本系統受著作權法保護,禁止侵害,違者必究。<br>Copyright (C) 1988-2009 ShinHer Computer Co.,Ltd. All rights reserved. |      |

(6)選社資訊:本學期開放社團的選社時間及查詢時間資訊開放選社 期間,若想要修改志願,仍可於系統關閉前,進行改選。同學上網選 擇 10 個志願後,由<u>電腦依據志願序挑選,機會均等,不論何時選</u> <u>社選上的機會都相同</u>

| <mark>欣河高</mark><br>>> ShinHer O | ,<br>nline Society | 上選社系統<br>Selection System               | B: 選社資訊             | ₿.登記選社              | 2:結果查詢              |                                  | ■ 登出 |  |
|----------------------------------|--------------------|-----------------------------------------|---------------------|---------------------|---------------------|----------------------------------|------|--|
|                                  |                    |                                         |                     |                     |                     |                                  |      |  |
|                                  | 開放時                | <b>間》</b><br>97學年度                      | 第1學期                | 条統時間                | 2010年9月16日          | 上午 11:02                         |      |  |
|                                  |                    | <b>入(前)</b> 人称                          | 2005(交给本土日日4人中士 日日  |                     |                     |                                  |      |  |
|                                  | 紅圓17碼              | 合唱画                                     | 2010/09/15/08/00/00 | 2010/09/2018-00-00  | 2010/09/15 08:00:00 | 进位結果宣詞結果時間<br>2010/09/2018-00-00 |      |  |
|                                  |                    |                                         | 2010/09/15 08:00:00 | 2010/09/20 18:00:00 | 2010/09/15 08:00:00 | 2010/09/2018:00:00               |      |  |
|                                  | 003                | 「「「「「」」「「」」「」」「」」「「」」「」」「」」「」」「」」「」」「」」 | 2010/09/15 08:00:00 | 2010/09/20 18:00:00 | 2010/09/15 08:00:00 | 2010/09/2018:00:00               |      |  |
|                                  | 004                |                                         | 2010/09/15 08:00:00 | 2010/09/20 18:00:00 | 2010/09/15 08:00:00 | 2010/09/2018:00:00               |      |  |
|                                  | 005                | 御井之社                                    | 2010/09/15 08:00:00 | 2010/09/20 18:00:00 | 2010/09/15 08:00:00 | 2010/09/20 18:00:00              |      |  |
|                                  |                    | 44-74-21                                | 2010/09/15 08:00:00 | 2010/09/20 18:00:00 | 2010/09/15 08:00:00 | 2010/09/20 18:00:00              |      |  |
|                                  |                    | が求在                                     | 2010/09/15 08:00:00 | 2010/09/2018:00:00  | 2010/09/15 08:00:00 | 2010/09/2018:00:00               |      |  |
|                                  | W7                 | 呆球位                                     | 2010/09/15 08:00:00 | 2010/09/2018:00:00  | 2010/09/15 08:00:00 | 2010/09/2018:00:00               |      |  |
|                                  | 008                | 別球社                                     | 2010/09/15 08:00:00 | 2010/09/20 18:00:00 | 2010/09/13 08:00:00 | 2010/09/20 18:00:00              |      |  |
|                                  | 009                | 街舞社 <br>                                | 2010/09/15 08:00:00 | 2010/09/20 18:00:00 | 2010/09/15 08:00:00 | 2010/09/20 18:00:00              |      |  |
|                                  | 010                | 棒壘球社                                    | 2010/09/15 08:00:00 | 2010/09/20 18:00:00 | 2010/09/15 08:00:00 | 2010/09/20 18:00:00              |      |  |
|                                  | 011                | 游泳社                                     | 2010/09/15 08:00:00 | 2010/09/20 18:00:00 | 2010/09/15 08:00:00 | 2010/09/20 18:00:00              |      |  |
|                                  | 012                | 美麗新世界成長小團體                              | 2010/09/15 08:00:00 | 2010/09/20 18:00:00 | 2010/09/15 08:00:00 | 2010/09/20 18:00:00              |      |  |
|                                  | 013                | 嗆司社                                     | 2010/09/15 08:00:00 | 2010/09/20 18:00:00 | 2010/09/15 08:00:00 | 2010/09/20 18:00:00              |      |  |
|                                  | 014                | 橋藝社                                     | 2010/09/15 08:00:00 | 2010/09/20 18:00:00 | 2010/09/15 08:00:00 | 2010/09/20 18:00:00              |      |  |
|                                  | 015                | 電腦社                                     | 2010/09/15 08:00:00 | 2010/09/20 18:00:00 | 2010/09/15 08:00:00 | 2010/09/20 18:00:00              |      |  |

 社團上、下學期選社,若無特殊原因,一律不得退社或更改,請 謹慎選擇。最後選社結果依學務處公告為主。(9月5日起可查詢 線上選社結果)

| <mark>欣河高中線上選社系統</mark><br>>> ShinHer Online Society Selection System                                              | ₽:選社資訊                 | ₽.登記選社   | ₽:結果查詢    | ■ 登出 |  |
|----------------------------------------------------------------------------------------------------|------------------------|----------|-----------|------|--|
|                                                                                                    | 所選擇的社團!                |          |           |      |  |
| 選社結果查詢》                                                                                                    | <sup>建</sup> 社資料,可能是尚未 | 開放查詢時間,請 | 洽詢系統管理人員! |      |  |
| 於河資訊有限公司規劃製作,版權所有。 本系流受著作權法保護,禁止侵害,違者必究。<br>Copyright (C) 1988-2009 ShinHer Computer Co.,Ltd. All rights reserved. |                        |          |           |      |  |

- 4. 若同學未在 9 月 1 日晚上 23:59 以前完成線上選社,未依時間選 社,最後將由訓育組決定志願,請同學務必注意選社時程。
- 5. 列入各社團留社名單的同學,將由訓育組鍵入選社,不用上網選社,9月5日起可線上查詢選社結果。
- 6. 若對選社有任何疑問請洽詢學務處訓育組。
- 7. 於選社開放時間操作疑義申訴處理,請務必於 9/2(一)於 16:00 前 至訓育組提出,同學未依規定辦理者視同放棄,最後將由訓育組 決定志願,請同學務必注意。

※本學期社團授課時間:本學期社團活動課時間為: 9/6、9/27、
11/1、11/29、12/6、12/27、1/3(星期五第 5、6 節)共7次。
※再次叮嚀,請於 08/30-09/01 至社團選填系統填寫社團志願序,
若超過時間未填寫,訓育組將依社團缺額自行安排社團不得異議。
4.結果查詢(志願選社):

註:

1.志願送出後,經學務處電腦編社作業後,才能查詢最後所選社團
 2.時間未開放或是尚未編社時,會顯示圖

| <mark>欣河高中線上選社系統</mark><br>>> ShinHer Online Society Selection System | ₽ 選社資訊                          | ₽.登記選社                            | ₿:結果查詢                                      | ■ 登出 |  |
|-----------------------------------------------------------------------|---------------------------------|-----------------------------------|---------------------------------------------|------|--|
| 任于果查前 Result                                                          |                                 |                                   |                                             |      |  |
| 一年一與小號 同學認好!以下是認本學期所選擇的社團!                                            |                                 |                                   |                                             |      |  |
| 查無選社資料,可能是尚未開放查詢時間,請洽詢系統管理人員!                                         |                                 |                                   |                                             |      |  |
| 於河資訊有限公司<br>Copyright (                                               | 規劃製作,版權所有<br>(C) 1988-2009 Shii | i 。 本系統受著作權<br>nHer Computer Co., | 法保護,禁止侵害,違者必究。<br>Ltd. All rights reserved. |      |  |